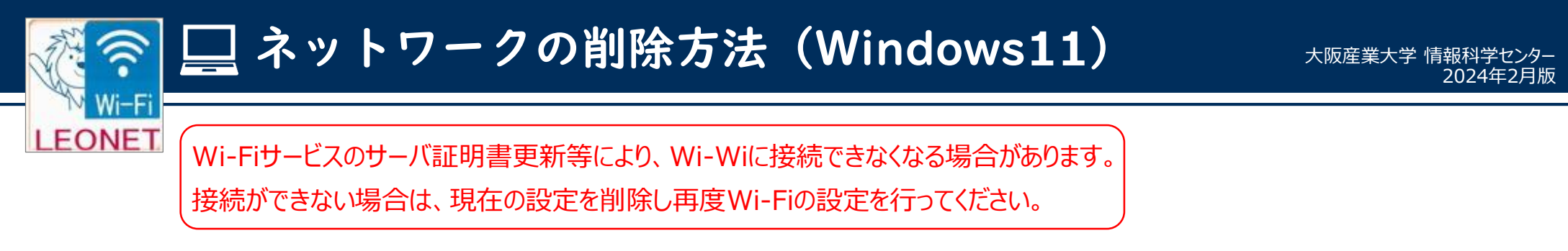

22 22

2754

🖬 77V

77000

○ 時刻と言語

\* アクセンビリティ

756(0)-2444-074

Windows Undate

📾 17-14

OSU

Bluetooth とがパイ:

ネットワークとインターネッ
個人用設定

1) Wi-Fiマーク(もしくは地球マーク)を右クリックし、 「ネットワーク設定とインターネット設定」をクリックします。

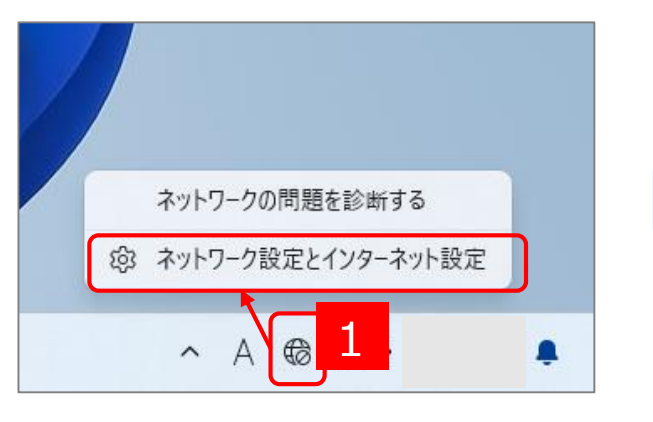

2)【ネットワークとインターネット】画面が開きます。 。 「Wi-Fi」をクリックします。

ネットワークとインターネット

\*接続 どのネットワークにも実然されていません

 Wi-Fi 接続、開始のキットワークの展開、注意を開会開始

<u></u>

ダイヤルアップ タイヤルアップ タイヤルアップ インターネット発展手タットアッド

マネットワークの詳細設定 キャックロネットローク アビフトを用き、ネットロークロジャン

Wi-Fi

VPN data set

3)【Wi-Fi】画面が開きます。

## 「既知のネットワークの管理」をクリックします。

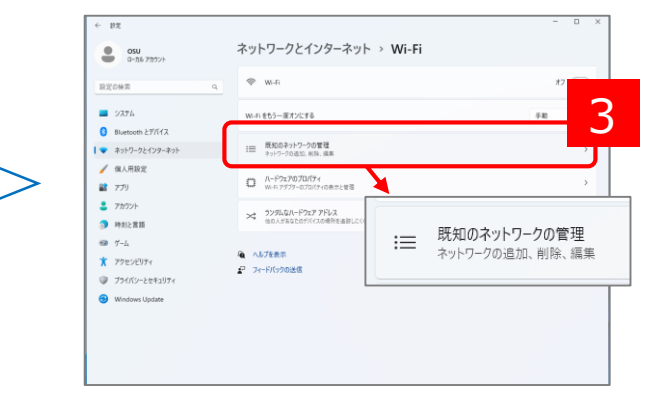

4)【既知のネットワークを管理】画面が開きます。
「LEONETWiFi-1x」の右側の「削除」をクリックします。

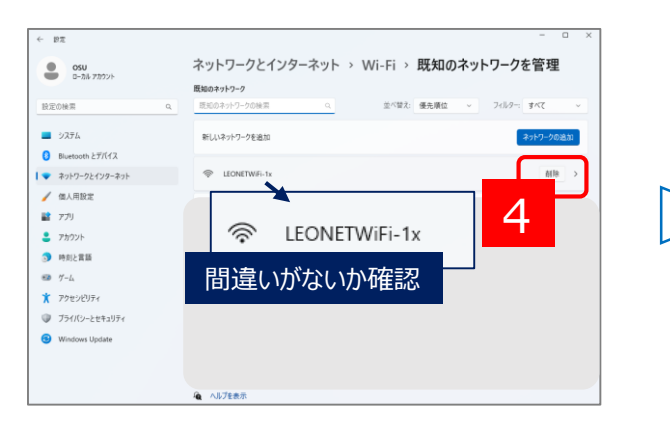

5) 再度、Wi-Fiの設定を行ってください。 設定方法は、Webサイトをご確認ください。

https://www.osaka-sandai.ac.jp/campuslife/cnt/wifi.html

**17** 🖲

接続、既知のネットワークの管理、従量制課金接続

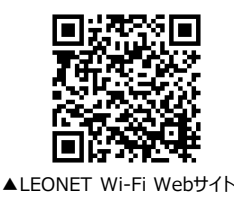

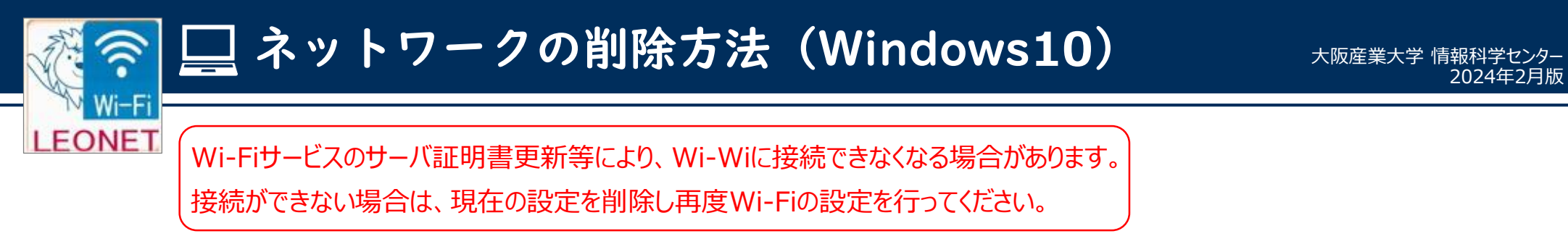

1) Wi-Fiマーク(もしくは地球マーク)を右クリックし、 「ネットワーク設定とインターネット設定」をクリックします。

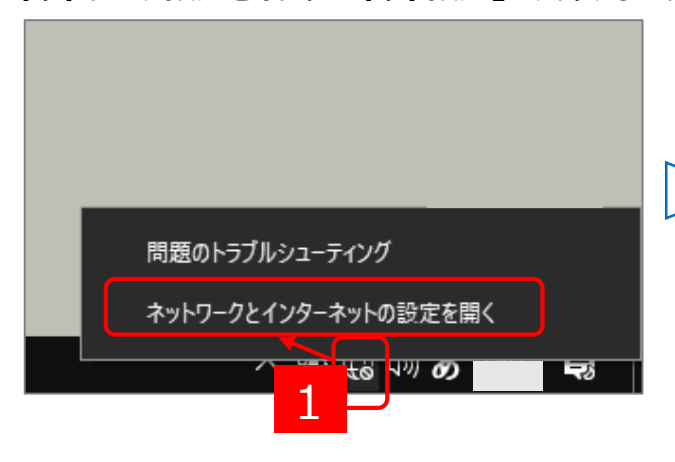

【既知のネットワークを管理】画面が開きます。 4) 「LEONETWiFi-1x」の右側の「削除」をクリックします。

|    | ← 設定                     |  |
|----|--------------------------|--|
|    | ය Wi-Fi                  |  |
|    | 既知のネットワークの管理             |  |
|    | + 新しいネットワークの追加           |  |
|    | このリストを検索 ク               |  |
|    | 並べ替え:優先順位 ~ フィルター: すべて ~ |  |
|    |                          |  |
| 間〕 | 間違いがないか確認                |  |
|    | Qu     ヘルプを表示            |  |

- 2) 【ネットワークとインターネット】画面が開きます。 「Wi-Filをクリックします。
  - 設定 状態 命 ホーム  $\cdot \bigoplus$ 口 ネットワークとインターネット 未接続 ₿ 状態 どのネットワークにも接続されていません。 🕼 Wi-Fi

▲ トラブルシューティング

● 利用できるネットワークの表示

ネットワークの詳細設定

ネットワークと共有センター

アダプターのオプションを変更する

トワークアダプターを表示して接続設定を変更します。

探続先のネットワークについて、共有するものを指定します

周囲の接続オブションを表示します

3) 【Wi-Fi】画面が開きます。

## 「既知のネットワークの管理」をクリックします。

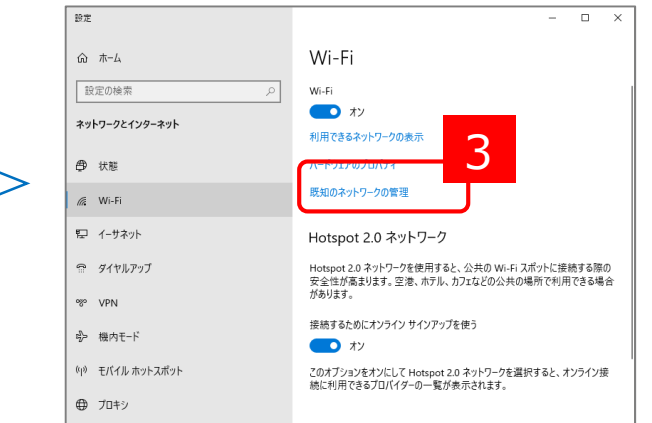

5) 再度、Wi-Fiの設定を行ってください。 設定方法は、Webサイトをご確認ください。

2

記 イーサネット

% VPN

₽ 模内T−ド

⑦ プロキシ

(い) モバイル ホットスポッ

https://www.osaka-sandai.ac.jp/campuslife/cnt/wifi.html

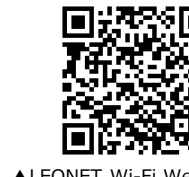